## 会計責任者による削除:研究室所属のユーザーの削除

| <b>大学連携研究設備ネットワーク</b> マイページ▼ 予約状況 課金 集計 ユーザー | 日本語(JP)           | - ログイン海 佐限選択両両で今計書任来を選した場合の初期両面                                                                                                    |
|----------------------------------------------|-------------------|----------------------------------------------------------------------------------------------------|
| よく使う職能                                       |                   |                                                                                                    |
| 個人設定                                         | パスワード変更           | ・ 画面から右下のエーリーを迭折して切え主所属のエーリー―見を衣示                                                                                                    |
| アカウント・基本情報・連絡先の設定                            | ユーザーのパスワードの変更     | ・ 削除したいエーリーをノオーガスして、 削除ホダノを押9。                                                                                                    |
|                                              |                   | (ただし、設備管理者権限ユーサーは、会計責任者で不可。                                                                                                    |
|                                              |                   | 機関管理者からの編集、削除が必要)                                                                                                    |
| <u>メール受信設定</u>                               | 研究室設定             |                                                                                                    |
| 各種メールの受信設定                                   | 研究至清報の編集と研究至于與の設定 |                                                                                                    |
| 圣約状況                                         | 課金                |                                                                                                    |
| 研究室の予約状況一覧                                   | 課金状況の確認・編集        |                                                                                                    |
| 集計                                           | 2-4-              |                                                                                                    |
| 利用者・設備・学内外・予約・予算区分の種類別の集計データ                 | 研究室の利用者一覧         |                                                                                                    |
|                                              |                   |                                                                                                    |
|                                              |                   | ☆ 最新の情報に更新                                                                                                    |
|                                              |                   |                                                                                                    |
|                                              |                   |                                                                                                    |
|                                              |                   | MASEDD         長谷川平藏         研究員        利         1 1 1         @ims ac.jp                                                                                                    |
|                                              |                   | 事務係長 確認 Y@ims.ac.jp                                                                                                    |
|                                              |                   | 事務員<br>如例ims.ac.jp                                                                                                    |
|                                              |                   | 権限         対象のデータを削除します。                                                                                                    |
|                                              |                   | <ul> <li>「地域管理者 よろしいですか?</li> <li>「機」: 機関管理者</li> <li>「機」: 機関管理者</li> <li>「</li> <li>「</li> <li>(</li> <li>(</li></ul> |
|                                              |                   | <ul> <li>・「設」: 設備管理者</li> <li>・「会」: 会計責任者/「副」: 副会計責任者</li> <li>・「知」: シ知母者</li> </ul>                                                                                                    |
|                                              |                   | ※ アカウントの修正・削除ができるのは、権限が「利用者」「副会計責任者」のアカウントです。                                                                                                    |
|                                              |                   | 外部ユーザー                                                                                                    |
|                                              |                   | 機器分析センター等で機関外ユーザー用をセンター内のメンバーとして登録する場合等の設定です。<br>利用状況の統計データをとる際に学外利用にカウントする等の用途に使用されます。                                                                                                    |
|                                              |                   | 課金状況には使用されません。                                                                                                    |
|                                              |                   | 利用初級<br>学内の装置のみ利用可能となります。外部ユーザーとして登録するアカウントの場合は、必ずこの制限がかかります。                                                                                                    |
|                                              |                   |                                                                                                    |
|                                              |                   | + 新規 / 編集 ■ 削除 図/パスワード変更                                                                                                    |
|                                              |                   | Hu-~2/182 Convents (CLNIPPON CONTROL SYSTEM SOCIETARIA                                                                                                    |

## 機関管理者による削除:同機関全てのユーザーの削除可能

| 大学連携研究設備ネット   | <b>ワーク</b> マイページ・ | 課金       | ファイル・ | ツール・                           | 779.                                   |     |                 |          |                   |                                |  |  |
|---------------|-------------------|----------|-------|--------------------------------|----------------------------------------|-----|-----------------|----------|-------------------|--------------------------------|--|--|
|               |                   |          |       |                                | 部局                                     | 跼   |                 |          |                   |                                |  |  |
| 部局~           | 学科・専攻             | ~ 研究室    | ~     | <ul> <li>→ - ザ - ID</li> </ul> |                                        | ~   | 身分~             | 権限       | 電話 ~              | メールアドレス ~                      |  |  |
| [ENG] 工学部     | [AC] 応用化学         |          |       |                                | 字科・専攻                                  |     | 准教授             | 会利       | 1111              | @ims.ac.jp                     |  |  |
| [ENG] 工学部     | [AC] 応用化学         |          |       |                                | 研究室                                    |     | 助教              | 設副利      | 1111              | @im <del>s.ac.jp</del>         |  |  |
| [ENG] 工学部     | [AC] 応用化学         |          |       |                                | 研究家— 括登録                               |     | 助教              | 利        | 1111              | @ims.ac.jp                     |  |  |
| [ENG] 工学部     | [AC] 応用化学         |          |       |                                | 研究室予算                                  |     | 研究員             | 利        | 111               | @ims.ac.jp                     |  |  |
| [ENG] 工学部     | [AC] 応用化学         |          |       | $\setminus$                    | 設備                                     |     | 事務係長            | 機設会利     | 0564-55-7457      | @ims.ac.jp                     |  |  |
| [ENG] 工学部     | [AC] 応用化学         |          |       |                                | 1-4-                                   |     | 事務員             | 設-利      | 1111              | @ims.ac.jp                     |  |  |
| [ENG] 工学部     | [AP] 応用物理         |          |       |                                |                                        |     | 准教授             | 会利       | 1111              | @ims.ac.jp                     |  |  |
| [MED] 医学部     | [MED] 医学科         |          |       |                                |                                        |     | 教授              | 会利       | 1111              | @ims.ac.jp                     |  |  |
| [RDD] 研究開発統括部 | [PRD] 製品研究部       | -        |       |                                | 2                                      |     | 事務員             | 会利       | 2222              | @ims.ac.jp                     |  |  |
| [SC2] 理工学部    | [MTHE] 数理工学       |          |       |                                |                                        |     | 教授              | 会利       | 070-4500-<br>0000 | @ims.ac.jp                     |  |  |
| [SCI] 理学部     | [CHEM] 化学         |          |       |                                |                                        |     | 教授              | 会利       | 098-724-7517      | @ims.ac.jp                     |  |  |
| [SCI] 理学部     | [PHYS] 物理学科       |          |       |                                |                                        |     | 助教              | 利        | 1111              | @ims.ac.jp                     |  |  |
| [SCI] 理学部     | [PHYS] 物理学科       | -        |       | 9                              |                                        |     | 事務員             | ———設副利   | 1111              | @ims.ac.jp                     |  |  |
| [SCI] 理学部     | [PHYS] 物理学科       | -        |       | 9                              | 9                                      |     | M1              | 利        | 1111              | @ims.ac.jp                     |  |  |
| [SCI] 理学部     | [PHYS] 物理学科       |          |       |                                | sai                                    |     | 准教授             | 副-       | 0565-33-3333      | @ims.ac.jp                     |  |  |
| [SCI] 理学部     | [PHYS] 物理学科       |          |       |                                |                                        |     | D2              | --機設-利   | 000-1111-         | @ims.ac.jp                     |  |  |
| [SCI] 理学部     | [PHYS] 物理学科       | [YAMADA] | 山田研究主 | ◆ 新規<br><u>kawatauuuus</u>     | ////////////////////////////////////// |     | 前前<br>384114188 | 隊        | マスワード変更           | CSV出力     Indocyawaq@ims.ac.jp |  |  |
| [SCI] 理学部     | [PHYS] 物理学科       |          |       |                                |                                        | 🌩 Đ | ccel出力          | 🍖 HTML出力 | 00                | @ims.ac.jp                     |  |  |

機関管理者からは、同機関全てのユーザーの削除が可能です。 また、設備管理者権限ユーザーの削除には機関管理者権限が必要です。

◆・ログイン後、マスター>ユーザーを選択して、ユーザーの一覧を表示
 ∴削除したいユーザーをフォーカスして、削除ボタンを押す。

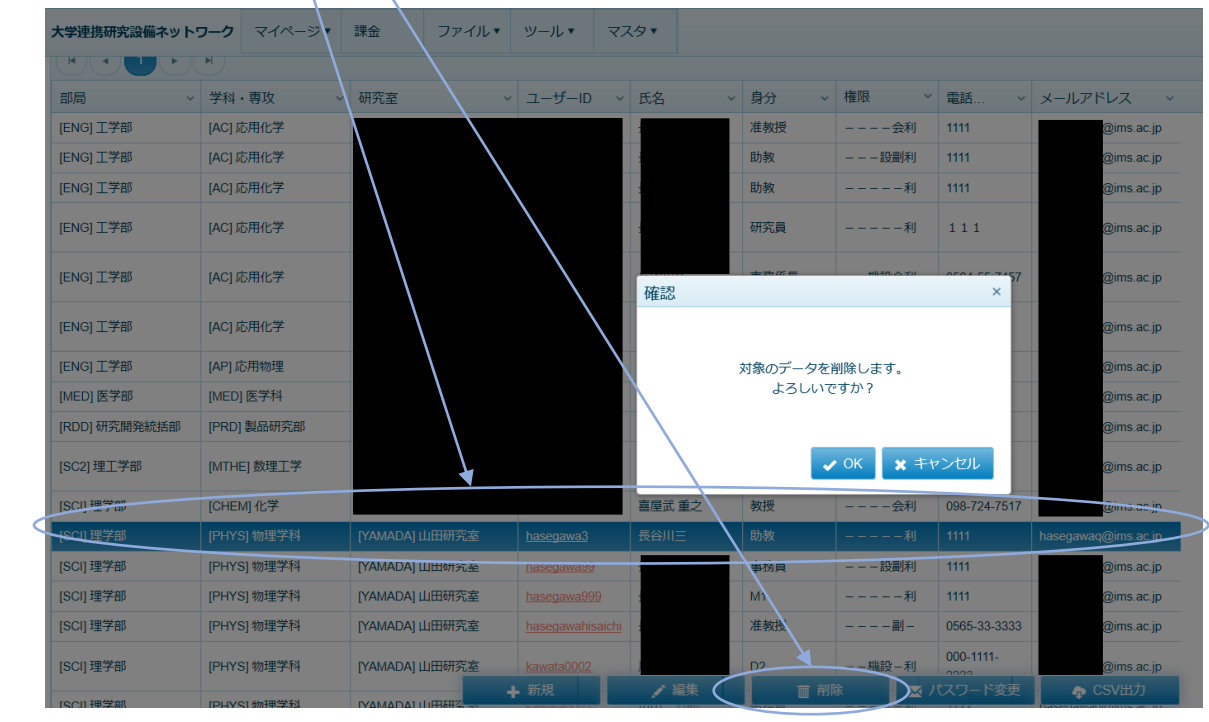